# Update with FoxScanner

The scanner can be updated to keep you stay current with the latest development of diagnosis. This section illustrates how to register and update NT401, NT402, NT4021, NT415, NT500, NT610/NT611/NT612/NT613/NT614, NT620/NT621/NT622/NT623/NT624, NT630, and NT640/NT641/NT642/NT643/NT644.

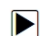

To update your scanner, please follow the three steps as below:

 Step1:
 Obtain an FOXWELL ID.

 Step2:
 Register the product with the product serial number and product password.

 Step3:
 Update the product by the update application FoxScanner.

To be able to use FoxScanner, PC or laptop must meet the following minimum requirements:

- Operation System: Win98/NT, Win ME, Win2000, Win XP, VISTA and Windows 7.
- CPU: Intel PIII or better
- RAM: 64MB or better
- Hard Disk Space: 30MB or better
- Display: 800\*600 pixel, 16 byte true color display or better
- Internet Explorer 4.0 or newer

#### NOTE

Before registration and updating, please make sure your network works correctly.

If you have already had a Foxwell ID, just click the Sign in link at the top right of the website to log in. Alternatively, Visit our site www.foxwelltech.com and go the **Product** page. Find your product model and click it to view the product profile. Select **Download** tab to download the PC application file. Please refer to 8.1.2 for details.

# 1 Create a Foxwell ID

## 1.1 Register through Website

If you are new to FOXWELL, please register on www.foxwelltech.com and create a FOXWELL ID first. If you have installed the update application FoxScanner, please refer to the registration guide on 1.2.

1. To register through website:

To create a Foxwell ID and register your scan tool

a. Visit our site www.foxwelltech.com and then select Support>Register.

| FOXW           | ELL                 |                        |                     | f                  | E in         | You yet V   | Vorldwide   Register   Sign |
|----------------|---------------------|------------------------|---------------------|--------------------|--------------|-------------|-----------------------------|
| Product        | Support News Center | Distributor            | About Us            | Contact Us         |              |             | ٩                           |
| Register       | > HOME<br>= How to  | >Support > FAQ         | 5XX and NT4XX se    | ries scanners?     |              |             |                             |
| FAQ            | > = Why c           | an't I register my sc  | anner?              |                    |              |             |                             |
| Update         | > = How to          | update code reade      | r NT301 or TPMS     | Frigger Tool NT100 | 1 ?          |             |                             |
| Support Ticket | > = How to          | update NT600/NT3       | 00/NT405 which m    | ay not be found at | our website  | any longer? |                             |
| Warranty       | > = How to          | find my Foxwell ID?    | ,                   |                    |              |             |                             |
| Training       | > = How to          | find my password?      |                     |                    |              |             |                             |
|                | = How to            | find the software ve   | ersion number?      |                    |              |             |                             |
|                | = Why c             | an't I find AU Ford, H | lolden or Brazilian | GM from Automast   | er Pro serie | s Scanners? |                             |

### Figure 1-1 Sample Register Screen

b. Click Register link at the top right of the website or at the lower side of home page.

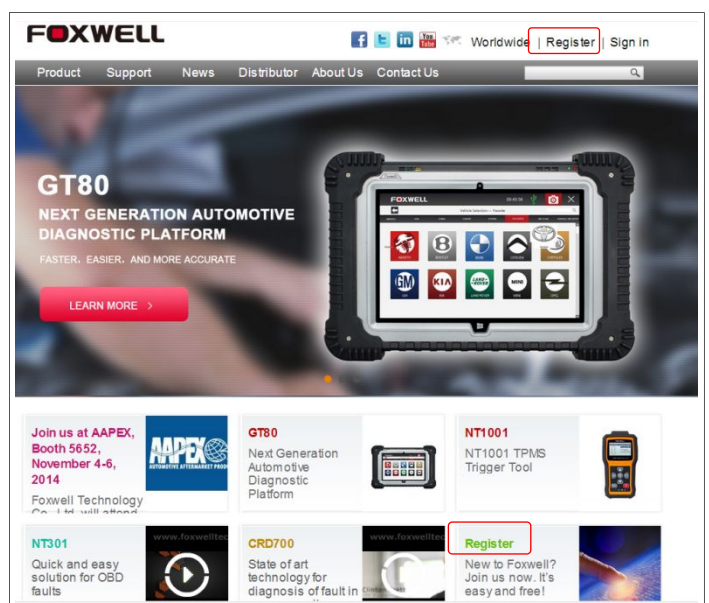

Figure 1-2 Sample Register Screen

FoxScanner Update Guide-En V1.00

2. Create a unique user ID and password, complete the following registration form and then click Submit to confirm. When your ID has been created, you are allowed to view all programs associated with your tool, download updates, edit your profile, submit feedback and join our community to share your ideas and your stories about our products. Note: Please always remember your FOXWELL ID and Password, as it's the important for your to manager your product and updates.

| *Foxwell ID       | Foxwellsupport                                                                       | Please create a unique user name as your<br>Foxwell ID. Your phone number or email addre<br>is recommended. |
|-------------------|--------------------------------------------------------------------------------------|----------------------------------------------------------------------------------------------------|
| *Password         |                                                                                      | The password must include 6-16 numbers (0-<br>and letters. Use upper and lower case letters                 |
| *Confirm Password |                                                                                      | Z, a-z) or symbols (?-!@#) if you want to make<br>more secure.                                              |
| *First Name       | foxwell                                                                              |                                                                                                    |
| Middle Name       |                                                                                      |                                                                                                    |
| *Last Name        | support                                                                              |                                                                                                    |
| *Email            | helen.ou@foxwelltech.com                                                             | This email is used to retrieve your password in<br>case you forgot it. Please make sure the ema             |
| *Phone            | 86-755-26697229                                                                      | you entered works correctly.                                                                                |
| Company           |                                                                                      |                                                                                                    |
| Address 1         |                                                                                      |                                                                                                    |
| Address 2         |                                                                                      |                                                                                                    |
| City              |                                                                                      |                                                                                                    |
| State/Province    |                                                                                      |                                                                                                    |
| Zin Code          | uma                                                                                  |                                                                                                    |
| *Captcha          | 021/6                                                                                |                                                                                                    |
|                   | By creating an account, you agree to Foxwell's Conditions of Use and Privacy Notice. |                                                                                                    |
|                   | Submit Reset                                                                         |                                                                                                    |

### IMPORTANT

### Please always remember your FOXWELL ID and Password as it's important for you to manager your product and updates.

3. A Submit OK message will appear if you registered successfully and an email will be sent to your registered email address containing a link with which you can activate the Foxwell ID. Please log in your email and activate the account.

| 1 H BE INDIVE      | Pan                                                                                    |                                                      |
|--------------------|----------------------------------------------------------------------------------------|------------------------------------------------------|
| Middle Name        |                                                                                        |                                                      |
| *Last Name         | ou                                                                                     |                                                      |
| *Email             | ken zougFOXWELLTECH.COM                                                                | This email is used to retrieve your password in case |
| *Phone             | 86                                                                                     | works correctly                                      |
| Company            |                                                                                        |                                                      |
| Age ME             | SSAGE                                                                                  |                                                      |
| Addr<br>Støte/Pri: | You have created your Foxwell ID successf redirected to the login page.                | ully, and you will be                                |
| *04                |                                                                                        | <u> </u>                                             |
| Zip Code           |                                                                                        |                                                      |
| *Captcha           | 6b62 6b62 Click image to refresh                                                       |                                                      |
|                    | By creating an account, you agree to Foxwell's Conditions of Us<br>and Privacy Notice. | e                                                    |
|                    | Submit Reset                                                                           |                                                      |
|                    |                                                                                        |                                                      |

### Figure 1-4 Sample Succeed Registration Screen

IMPORTANT

Before activating and confirming your email address by clicking the activation link in your email, your account will still be invalid and you are not be allowed to sign in.

4. The registration page will be bypassed, skipping to the log in page. Just input your FOXWELL ID and Password to sign in.

|            | WELL            | _                    |                                    |             | F             | E        | n You<br>Tube | -545               | Worldwide                       | Register | Sign in |
|------------|-----------------|----------------------|------------------------------------|-------------|---------------|----------|---------------|--------------------|---------------------------------|----------|---------|
| Product    | Support         | News Center          | Distributor                        | About Us    | Contact Us    |          |               |                    |                                 |          | Q,      |
| Welcome to | Foxwell         |                      |                                    |             |               |          |               |                    |                                 |          |         |
| User Name  | Forgot your use | r ID and/or password | 1?<br>e on a shared com<br>Sign In | puter)      |               | Let's ge | New to        | foxwe<br>! It's ea | ell?<br>sy and free.<br>Registe |          |         |
|            |                 |                      | Figı                               | ire 1-5 Sam | ole Sign in S | creen    |               |                    |                                 |          |         |

When log in successfully, the Member Center will show as below. This platform enables you to review the registered products, register new products, modify
personal information or reset the password.

| My Products            | Me            | mber Center            |             |                                 |                             |  |
|------------------------|---------------|------------------------|-------------|---------------------------------|-----------------------------|--|
| ■ Registered Products  |               |                        |             |                                 |                             |  |
| E New Registration     | Dear<br>IP of | lan, Welcome !         | 8.41        | IP of This Login                | : 113.91.52.164             |  |
| My Message             | Regis         | ter Date : 16:52:17 24 | /12/2014    | Date of Last Lo                 | gin : 16:52:17 24/12/2014   |  |
| My Messages            | Acc           | ount Overview          |             |                                 |                             |  |
| ∃ Support Tickets      |               |                        |             |                                 |                             |  |
| My Orders              | Oper          | Orders : 3Pieces       |             | Unread Messag                   | es : OPiece                 |  |
| ∃ All Orders           | Reg           | istration              |             |                                 |                             |  |
| de Desfile             |               |                        |             |                                 |                             |  |
| My Frome               | No.           | Product                | Language    | Register Date                   | Expire Date                 |  |
| E Personal Information | 1             | NT614                  | EN          | 17:27:09 24/12/2014             | 17:27:09 24/06/2016         |  |
| E Reset Password       |               | Available Updates:     | GM Ford OS- | SOFTWARE LandRover Jaguar Acura | Honda Hyundai OPEL Infiniti |  |
|                        | 2             | NT614                  | EN          | 18:20:37 24/12/2014             | 18:20:37 24/06/2016         |  |
|                        |               | Available Updates:     | GM Ford OS- | SOFTWARE LandRover Jaguar Acura | Honda Hyundai OPEL Infiniti |  |
|                        | 3             | NT500                  | EN          | 17:33:07 27/12/2014             | 17:33:07 27/06/2016         |  |
|                        |               |                        |             |                                 |                             |  |

Figure 1-6 Sample Member Center Screen

6. If you forget your register ID or password, just click Sign in at the top right of the website, then click Forgot your user ID and/or password? . You are required to either input the serial number and register password or your registered email address. Then our system will send the user ID and a password reset link to your registered email address.

| orget Password                                           |               |  |
|----------------------------------------------------------|---------------|--|
| "Registered email or serial number<br>"Register Password | Submit Cancel |  |
|                                                          |               |  |

# Figure 1-7 Sample User ID and/or Password Retrieve Screen

#### IMPORTANT

Before activating and confirming your email address by clicking the activation link in your email, your account will still be invalid and you are not be allowed to sign in.

7. Please log in your email and click the link to go to the following **Reset Password** page. Input your new password and submit it. Now you are able to log in with your ID and the new password. If you want to change the password, please sign in with your user name and password, then select **My Profile/Reset Password**.

| F    | XWEL             | _           |             |            | f          | = in | 100<br>100<br>100 | Worldwide | Register   Sign in |
|------|------------------|-------------|-------------|------------|------------|------|-------------------|-----------|--------------------|
| Proc | duct Support     | News Center | Distributor | About Us   | Contact Us |      |                   | _         | ٩                  |
| Rese | et Password      |             |             |            |            |      |                   |           |                    |
|      |                  |             |             |            |            |      |                   |           |                    |
|      | *New Passwor     | 1           |             |            |            |      |                   |           |                    |
|      | *Confirm Passwor | 1           |             |            |            |      |                   |           |                    |
|      |                  |             | S           | ubmit Canc | el         |      |                   |           |                    |
|      |                  |             |             |            |            |      |                   |           |                    |

Figure 1-8 Sample User ID and/or Password Retrieve Screen

#### NOTE

If the user name is different with the email you filled when registering, please input the registered email to find your password back, but not user name.

|                   | Fill in your persona    | al information                                                                                              |
|-------------------|-------------------------|----------------------------------------------------------------------------------------------------|
| *Foxwell ID       | foxwell@gmail.com       | Please create a unique user name as your Foxwell<br>D. Your phone number or email address is<br>ecommended. |
| *Password         |                         | The password must include 6-16 numbers (0-9)<br>and letters. Use upper and lower case letters (A-Z.         |
| *Confirm Password |                         | a-z) or symbols (?-!@#) if you want to make it more secure.                                                 |
| *First Name       | fox                     |                                                                                                    |
| Middle Name       |                         |                                                                                                    |
| *Last Name        | support                 |                                                                                                    |
| *Email            | foxwell@foxwelltech.com | This email is used to retrieve your password in case you forgot it. Please make sure the email you          |
| *Phone            | 86-755-26697229         | entered works correctly.                                                                                    |

Figure 1-9 The Foxwell ID differs from Email

### 1.2 Register with FoxScanner

You are also allowed to register and create a Foxwell ID with the update client FoxScanner.

To register through website:

- 1. Visit our site www.foxwelltech.com and go the Product page. Find your product model and click it to view the product profile. Select Download tab to download the PC application file.
- 2. Unzip the application file. Follow instructions on computer screen to install the application and driver.

| FoxScanner Installer |
|----------------------|
| Quick Install        |

Figure 1-10 Sample FoxScanner installation Screen

3. Double click the desktop icon 1 to launc

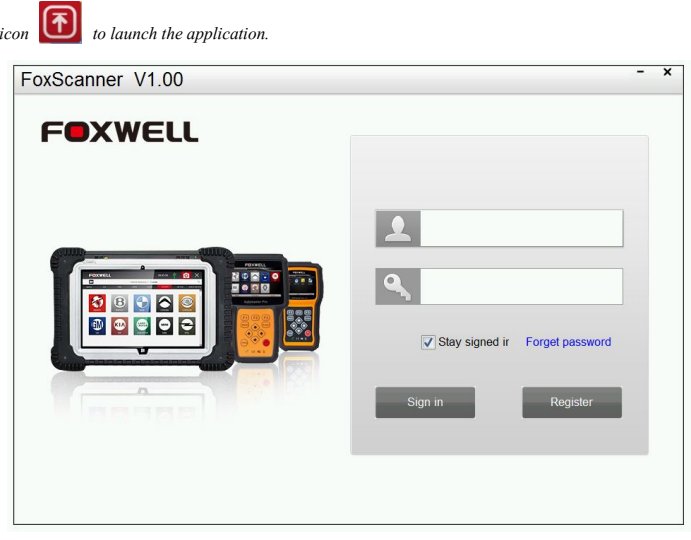

Figure 1-11 Sample FoxScanner Main Screen

4. Click Register button, a Register window will pop up.

| F | Register           |                             |
|---|--------------------|-----------------------------|
|   | * User Name        | (Less than 30 characters)   |
|   | * Password         | (6-16 characters)           |
|   | * Confirm Password | ( The passwords must match. |
| 1 | * First Name       |                             |
| I | Middle Name        |                             |
|   | * Last Name        |                             |
| 4 | * Email            |                             |
|   | * Telephone        | ( Numbers only )            |
|   | Address            |                             |
|   | * Country          |                             |
|   | State/Province     |                             |
|   | City               |                             |
|   | Zip Code           |                             |

Figure 1-12 Sample Register Screen

5. Create an unique user ID and password, complete the following registration form and click Register to confirm.

| Register           |                                                   | )                                   |
|--------------------|---------------------------------------------------|-------------------------------------|
| * User Name        | Susan                                             | (Less than 30 characters)           |
| * Password         |                                                   | (6-16 characters)                   |
| * Confirm Password | •••••                                             | (The passwords must match.)         |
| * First Name       | Susan                                             |                                     |
| Middle Name        |                                                   |                                     |
| * Last Name        | Green                                             |                                     |
| * Email            | sales2@foxwelltech.com                            |                                     |
| * Telephone        | 8675526697229                                     | ( Numbers only )                    |
| Address            |                                                   |                                     |
| * Country          | CHINA                                             |                                     |
| State/Province     | GUANGDONG                                         |                                     |
| City               | SHENZHEN                                          |                                     |
| Zip Code           | 51800                                             |                                     |
|                    | By creating an account, you agree to Foxwell's co | nditions of use and privacy notice. |
|                    | Desister                                          | Denst                               |
|                    | Register                                          | Reset                               |

Figure 1-13 Sample Register Screen

6. A Registration Done message will appear if you registered successfully and an email will be sent to your registered email address containing a link with which you can activate the Foxwell ID. Please log in your email and activate the account.

| Register           |                                                           | ×                            |
|--------------------|-----------------------------------------------------------|------------------------------|
| * User Name        | Susan                                                     | (Less than 30 characters)    |
| * Password         | •••••                                                     | (6-16 characters)            |
| * Confirm Password | •••••                                                     | (The passwords must match.)  |
| * First Name       | Susan                                                     |                              |
| Middle Name        | FoxScanner                                                | 0                            |
| * Last Name        | Green                                                     |                              |
| * Email            | sales2@foxw                                               |                              |
| * Telephone        | 8675526697                                                | (Numbers only)               |
| Address            |                                                           |                              |
| * Country          | CHINA 确定                                                  |                              |
| State/Province     | GUANGDON                                                  |                              |
| City               | SHENZHEN                                                  |                              |
| Zip Code           | 51800                                                     |                              |
|                    | By creating an account, you agree to Foxwell's conditions | s of use and privacy notice. |
|                    | Pogistor Posot                                            |                              |
|                    | Register                                                  |                              |

Figure1-14 Sample Registration Done Screen 7. Click Ok . It skips to the log in page automatically. You can input your Foxwell ID and password to sign in.

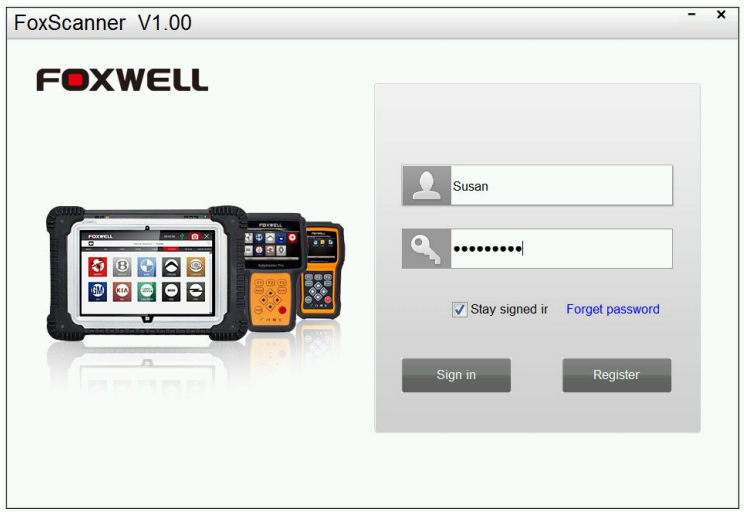

Figure1-15 Sample Log in Screen

# 2 Register Your Scanner

To register a scanner, you can either register on www.foxwelltech.com or by the update PC application FoxScanner.

### 2.1 Register Thourgh Website

1. Open www.foxwelltech.com main page and click Sign in. Input your FOXWELL ID/registered email and password.

| FOX        | WELL            | -                                               |                                    |          | f          | E   | in 🖁               | ou<br>be              | Worldwide                       | e   Register | r   Sign in |
|------------|-----------------|-------------------------------------------------|------------------------------------|----------|------------|-----|--------------------|-----------------------|---------------------------------|--------------|-------------|
| Product    | Support         | News Center                                     | Distributor                        | About Us | Contact Us |     |                    |                       |                                 |              | Q,          |
| Welcome to | Foxwell         |                                                 |                                    |          |            |     |                    |                       |                                 |              |             |
| User Name  | Forgot your use | r ID and/or password<br>d in (Uncheck if you'rr | 17<br>e on a shared com<br>Sign In | puter)   |            | Let | New<br>s get start | to foxw<br>edilt's ea | ell?<br>Isy and free<br>Registe | er           |             |

Figure 1-16 Sample Log in Screen

2. When log in successfully, the **Member Center** will show as below. This platform enables you to review the registered products, register new products, modify personal information or reset the password.

| My Products            | Mei             | mber Center                               |             |                                 |                             | Exit |
|------------------------|-----------------|-------------------------------------------|-------------|---------------------------------|-----------------------------|------|
| I≣ Registered Products |                 |                                           |             |                                 |                             |      |
| E New Registration     | Dear<br>IP of I | lan , Welcome !<br>Last Login : 113.91.23 | 8.41        | IP of This Login                | : 113.91.52.164             |      |
| /ly Message            | Regist          | ter Date : 16:52:17 24                    | /12/2014    | Date of Last Lo                 | gin : 16:52:17 24/12/2014   |      |
| My Messages            | Acco            | ount Overview                             |             |                                 |                             |      |
| E Support Tickets      |                 |                                           |             |                                 |                             |      |
| My Orders              | Open            | Orders : 3Pieces                          |             | Unread Messag                   | es : OPiece                 |      |
| ■ All Orders           | Regi            | istration                                 |             |                                 |                             |      |
| /ly Profile            | No.             | Product                                   | Language    | Register Date                   | Expire Date                 |      |
| E Personal Information | 1               | NT614                                     | EN          | 17:27:09 24/12/2014             | 17:27:09 24/06/2016         |      |
| Reset Password         |                 | Available Updates:                        | GM Ford OS- | SOFTWARE LandRover Jaguar Acura | Honda Hyundai OPEL Infiniti |      |
|                        | 2               | NT614                                     | EN          | 18:20:37 24/12/2014             | 18:20:37 24/06/2016         |      |
|                        |                 | Available Updates:                        | GM Ford OS- | SOFTWARE LandRover Jaguar Acura | Honda Hyundai OPEL Infiniti |      |
|                        | 3               | NT500                                     | EN          | 17:33:07 27/12/2014             | 17:33:07 27/06/2016         |      |
|                        |                 | Available Updates:                        |             |                                 |                             |      |

### Figure 1-17 Sample Member Center Screen

3. To register a product, please click **My Products>New Registration**. Select the right part number, input serial number and password and click the **Submit** button to complete product registration. Please repeat the process if you have more products.

| My Products             | Product Registration |                              | Back   Back To Menu |
|-------------------------|----------------------|------------------------------|---------------------|
| I≣ Registered Products  |                      |                              |                     |
| I≣ New Registration     | Part number : NT6.   | 20/NT621/NT622/NT623/NT624 🔻 |                     |
| My Message              | Serial Number : NF2  | 1201004389                   |                     |
| 🗄 My Messages           | Password : 00aa      | 99                           |                     |
| III Support Tickets     |                      |                              |                     |
| My Orders               | _                    |                              |                     |
| II All Orders           |                      | Submit                       |                     |
| My Profile              |                      |                              |                     |
| IE Personal Information |                      |                              |                     |
| ≣ Reset Password        |                      |                              |                     |
|                         |                      |                              |                     |
|                         |                      |                              |                     |
|                         |                      |                              |                     |
|                         |                      |                              |                     |

### NOTE

To check the serial number and password of a device, please boot up it, and select SETUP>ABOUT. The serial number and password is right on the ABOUT page.

# 2.2 Register With FoxScanner

To register with FoxScanner:

1. Launch the PC application FoxScanner. Log in with your Foxwell ID/ registered email and password.

| FOXWELL            | FOXWELL<br>ygq7812088@163.com<br>ygq7812088@163.com<br>Stay signed ir Forget password |
|--------------------|---------------------------------------------------------------------------------------|
| ygq7812088@163.com | Sign in Register                                                                      |

Figure 1-19 Sample Log In Screen

2. Please select **Register Products** to register it. Select the right part number, input serial number and password to complete product registration. If you have multiple scanners to be registered, please enter all serial numbers you wish to register and then click **Submit** to register them together.

| ₹      |             |                 |            |                 |       |
|--------|-------------|-----------------|------------|-----------------|-------|
| My Upd | lates Re    | gister Products | My Profile | Support Tickets | Print |
| S/N R  | egistration | S/N Managemer   | nt         |                 |       |
| ▼ Item | Part Number | Serial Number   | Password   |                 |       |
| / 001  | NT614       | NF41401077063   | aa00bb     |                 |       |
| / 002  | NT620       | NA41402078034   | ff22dd     |                 |       |
|        |             |                 |            |                 |       |
|        |             |                 |            |                 |       |
|        |             |                 |            |                 |       |
|        |             |                 |            |                 |       |
|        |             |                 |            |                 |       |
|        |             |                 |            |                 |       |
|        |             |                 |            |                 |       |
|        |             |                 |            |                 |       |
|        |             |                 |            |                 |       |
|        |             |                 |            |                 |       |
|        |             |                 |            |                 |       |
|        |             |                 |            |                 |       |

Figure 1-20 Sample New Product Registration Screen

# **3** Update the Scanner

To update scanner NT401,NT402,NT4021, NT415, NT500,NT610/NT611/NT612/NT613/NT614, NT620/NT621/NT622/NT623/NT624, NT630, NT640/NT641/NT642/NT643/NT644, you need the following tools:

• the scan tool

- PC application FoxScanner
- PC or laptop with USB ports/SD port and Internet explorer
- Internet service
- SD card reader (unnecessary if there is SD port in your PC)

To be able to use update tool, PC or laptop must meet the following minimum requirements:

- Operation System: Win98/NT, Win ME, Win2000, Win XP, VISTA and Windows 7.
- CPU: Intel PIII or better
- RAM: 64MB or better
- Hard Disk Space: 30MB or better
- Display: 800\*600 pixel, 16 byte true color display or better
- Internet Explorer 4.0 or newer

#### NOTE

Before updating, please make sure your network works correctly. Before updating, please make sure you have already created a Foxwell ID.

To update your scanner: 1. There are two ways to download the update PC application.

a. Visit our site www.foxwelltech.com and go the Product page. Find your product model and click it to view the product profile. Select Download tab to download

the PC application file.

b. Log in at www.foxwelltech.com, go to the Registered Product page. Click Software Details. You will find the link right on the top of the softwares.

| Software Det      | tails            |                         |          |            | Back   Back To Menu |
|-------------------|------------------|-------------------------|----------|------------|---------------------|
| Click here to dow | nload the update | client and start the up | ograde.  |            |                     |
| Software          | Version          | Release Date            | Language | Status     | Action              |
| ABARTH            | V6.00 -          | 18/09/2014              | EN -     | Updateable | Upgrade Log         |
| ACURA             | V5.20 -          | 19/12/2014              | EN •     | Updateable | Upgrade Log         |
| ALFA              | V6.00 -          | 18/09/2014              | EN •     | Updateable | Upgrade Log         |
| AUDI              | V5.20 -          | 06/08/2014              | EN -     | Updateable | Upgrade Log         |
| BENTLEY           | V5.20 •          | 06/08/2014              | EN -     | Updateable | Upgrade Log         |
| BENZ              | V6.00 -          | 06/08/2014              | EN •     | Updateable | Upgrade Log         |
| BMW               | V6.10 -          | 04/01/2015              | EN -     | Updateable | Upgrade Log         |
| BUGATTI           | V5.20 -          | 06/08/2014              | EN -     | Updateable | Upgrade Log         |
| CHRYSLER          | V5.20 -          | 06/08/2014              | EN •     | Updateable | Upgrade Log         |

Figure 1-21 Sample FoxScanner Download Screen

2. Unzip the application file. Follow instructions on computer screen to install the application and driver.

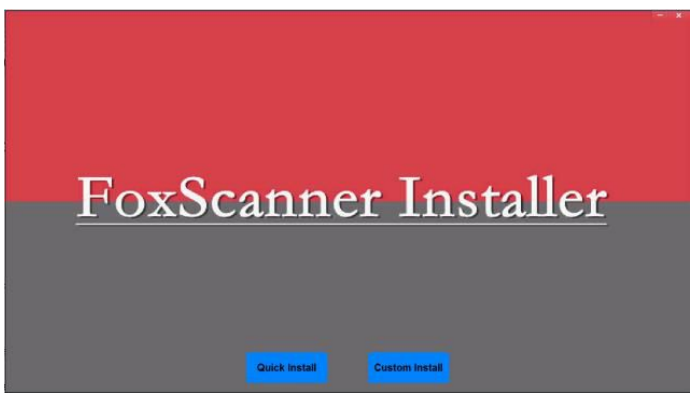

Figure 1-22 Sample FoxScanner installation Screen

- 3. Double click the desktop icon to launch the application.
- 4. Remove the SD card from the scanner, put it into the card reader and plug the reader into the computer. Or just plug it into the SD port if there is SD port in your
- computer.
- 5. Log in with your Foxwell ID and password.

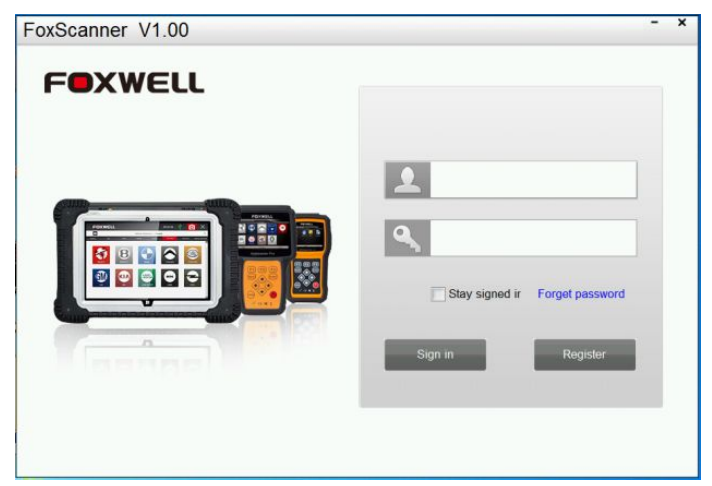

Figure 1-23 Sample Sign in FoxScanner Screen

6. Click My Updates-> Available Updates and all updates applicable to your scanner display.

| FoxScar | nner V1.00        |                |          |                 |                 | - ×            |
|---------|-------------------|----------------|----------|-----------------|-----------------|----------------|
|         | ates Register     | Products       | My Pr    | ofile           | Support Tickets | Pint           |
| Availab | le Updates S      | oftware Manage | ement    |                 |                 |                |
| Se      | elect SD Card K:\ | -              |          | Select Serial N | umber           | -              |
| □ Item  | Software          | Version        | Language | Release Date    | File Size       | Current Status |
|         |                   |                |          |                 |                 | Update         |

Figure 1-24 Sample My Update Screen

7. In case you formatted your SD card or want to install the updates in an empty memory card, select the right serial number. Please make sure the serial number you selected matches the device you are going to update.

| FoxScar | nner V1.00        |               |          |                  | - >                                                                                                    |
|---------|-------------------|---------------|----------|------------------|----------------------------------------------------------------------------------------------------|
| My Upda | ates Register     | Products      | My Pro   | Dile             | Support Tickets Print                                                                                                    |
| Availab | elect SD Card K:\ | oftware Manag | ement    | Select Serial Nu | mber 💽                                                                                                    |
| □ Item  | Software          | Version       | Language | Release Date     | Fil M441407004030<br>IN441407003641<br>IN441407003641<br>IN441403001682<br>IN44130900079<br>IN44130900009<br>IN44130900000<br>IN401311000537 |
|         |                   |               |          |                  | Update                                                                                                    |

Figure 1-25 Sample My Update Screen

8. Click the check box(es) in front of the software(s) you wish to update and then click the Update button to download.

| Software    | Version                               |                                                               | Obiect Obrianty                                                                       | NF41400                                                                                                    | 002748                                                                                                    |
|-------------|---------------------------------------|---------------------------------------------------------------|---------------------------------------------------------------------------------------|----------------------------------------------------------------------------------------------------|----------------------------------------------------------------------------------------------------|
| Software    | Version                               |                                                               |                                                                                       |                                                                                                    |                                                                                                    |
| A1 1 B A    | VE 10                                 | Language                                                      | Release Date                                                                          | File Size                                                                                                    | Current Status                                                                                                    |
| FORD        | V5.10                                 | CNIEN                                                         | 2014-08-06                                                                            |                                                                                                    | Updatable                                                                                                    |
| FUKD        | v5.20                                 | CNIEN                                                         | 2014-08-00                                                                            |                                                                                                    | Upuatable                                                                                                    |
| INCINITY    | V5.20                                 | CNIEN                                                         | 2014-08-06                                                                            |                                                                                                    | Updatable                                                                                                    |
| INFINITI    | v5.10                                 | CNIEN                                                         | 2014-08-06                                                                            |                                                                                                    | Updatable                                                                                                    |
| OPEL        | V6.00                                 | CNIEN                                                         | 2014-08-06                                                                            |                                                                                                    | Updatable                                                                                                    |
| OS-SOFTWARE | V2.01                                 | CNJEN                                                         | 2014-08-01                                                                            |                                                                                                    | Updatable                                                                                                    |
|             |                                       |                                                               |                                                                                       |                                                                                                    |                                                                                                    |
|             |                                       |                                                               |                                                                                       |                                                                                                    |                                                                                                    |
|             |                                       |                                                               |                                                                                       |                                                                                                    |                                                                                                    |
|             |                                       |                                                               |                                                                                       |                                                                                                    |                                                                                                    |
|             |                                       |                                                               |                                                                                       |                                                                                                    |                                                                                                    |
|             |                                       |                                                               |                                                                                       |                                                                                                    |                                                                                                    |
|             |                                       |                                                               |                                                                                       |                                                                                                    |                                                                                                    |
|             |                                       |                                                               |                                                                                       |                                                                                                    |                                                                                                    |
|             | GM<br>INFINITI<br>OPEL<br>OS-SOFTWARE | GM V5.20<br>INFINITI V5.10<br>OPEL V6.00<br>OS-SOFTWARE V2.01 | GM V5.20 CN[EN<br>INFINITI V5.10 CN[EN<br>OPEL V6.00 CN[EN<br>OS-SOFTWARE V2.01 CN[EN | GM         V5.20         CN[EN         2014-08-06           INFINITI         V5.10         CN[EN         2014-08-06           OPEL         V6.00         CN[EN         2014-08-06           OS-SOFTWARE         V2.01         CN[EN         2014-08-01 | GM         V5.20         CNIEN         2014-08-06           INFINITI         V5.10         CNIEN         2014-08-06           OPEL         V6.00         CNIEN         2014-08-06           OS-SOFTWARE         V2.01         CNIEN         2014-08-01 |

Figure 1-26 Sample Update Check Screen

9. When Update button is clicked, it begins to download. And you can check the Current Status. If the Current Status shows Downloading, please do not close the update application.

| oxScar                 | nner V1.00                    |                           |                      |                                          |                                  | -                                                  |
|------------------------|-------------------------------|---------------------------|----------------------|------------------------------------------|----------------------------------|----------------------------------------------------|
|                        | ates Register                 | Products                  | My Pri               | ofile                                    | Support Tickets                  | Print                                              |
| Availab                | ole Updates                   | Software Manag            | ement                |                                          |                                  |                                                    |
| Se                     | elect SD Card K:\             |                           | •                    | Select Serial N                          | umber N4413090                   | • 000090                                           |
| ☐ Item<br>001<br>✓ 002 | Software<br>ACURA<br>CHRYSLER | Version<br>V5.20<br>V5.20 | Language<br>EN<br>EN | Release Date<br>19/12/2014<br>06/08/2014 | File Size<br>6.45 KB<br>22.01 MB | Current Status<br>Update Done!<br>Downloading 1.0% |
| Downloadin             | g 2/2                         |                           |                      |                                          |                                  |                                                    |
|                        |                               |                           |                      |                                          |                                  | Stop downloading                                   |

Figure 1-27 Sample Updating Screen

10. When all the items are updated, an "Update Done!" message displays and the Available Update items will be blank.

| oxScar          | nner V1.00                    |                     |          |                 |                 | - >                 |
|-----------------|-------------------------------|---------------------|----------|-----------------|-----------------|---------------------|
| My Upd          | ates Register                 | Products            | My Pr    | ofile           | Support Tickets | Print               |
| Availat<br>Se   | elect SD Card K:\             | Software Manag      | ement    | Select Serial N | umber N441309   | 000090 -            |
| □ Item          | Software                      | Version             | Language | Release Date    | File Size       | Current Status      |
|                 |                               |                     |          |                 |                 |                     |
|                 |                               |                     |          |                 |                 |                     |
|                 |                               |                     |          |                 |                 |                     |
|                 |                               |                     |          |                 |                 |                     |
|                 |                               |                     |          |                 |                 |                     |
|                 |                               |                     |          |                 |                 |                     |
|                 |                               |                     |          |                 |                 |                     |
| Update Don      | ne!                           |                     |          |                 |                 |                     |
|                 |                               |                     |          |                 |                 | Update              |
| pyright (c) 201 | 4 Forwell Technology Co., Ltd | . All rights reserv | ed       |                 |                 | www.foxwelltech.com |

Figure 1-28 Sample Update Completed Screen

11. Please click Software Management to review all the updated software.

| FoxScar                | ner V1.00                                                    |                           |            |                | - ×                               |
|------------------------|--------------------------------------------------------------|---------------------------|------------|----------------|-----------------------------------|
| My Upda<br>Availab     | tes Register Production                                      | nts<br>are Manager        | My Profile | Support Ticket | s Print                           |
| □ Item<br>001<br>□ 002 | Software<br>K:\Scan\Make\Asla\Acura<br>K:\Scan\Make\USA\Chry | Version<br>V5.20<br>V5.20 |            |                |                                   |
| opyright (c) 201       | 4 Foxwell Jechnology Co., Ltd. All z                         | ights reserved            |            |                | Uninstall<br>var. forzelltech.com |

### Figure 1-29 Sample Software Management Screen

### NOTE

If "Update Failed" dialog comes up, it indicates that the software updates failed. Please check the network connection or SD card. If the problem still exists, please contact support@foxwelltech.com or your local dealer for assistance.

12. To uninstall a software or all software select them and click the Uninstall button. And the uninstalled items can be found in the Updates screen.

| ₹               |                          |                                         |                           |                 | -        |
|-----------------|--------------------------|-----------------------------------------|---------------------------|-----------------|----------|
| My Up<br>Availa | dates Res<br>ble Updates | ister Products M<br>Software Management | ly Profile                | Support Tickets | Print    |
| Item            | Software<br>Honda        | Version<br>V5.20                        |                           |                 |          |
|                 |                          | The software                            | es were just uninstalled. |                 |          |
|                 |                          |                                         | ОК                        |                 |          |
|                 |                          |                                         |                           |                 |          |
|                 |                          |                                         |                           |                 | Uniostal |

Figure 1-30 Sample Software Uninstallation Screen

13. Please click **My Profile** to view your personal information. To modify your personal information, just type in the message box and click **Submit**. To help us provide better sales, please make sure that the telephone, email and country are correctly entered.

| Scanner v        | 1.00                                                                                  |            |                 |       |
|------------------|---------------------------------------------------------------------------------------|------------|-----------------|-------|
| ♠                |                                                                                       |            |                 | -     |
| My Updates       | Register Products                                                                     | My Profile | Support Tickets | Print |
|                  |                                                                                       |            |                 |       |
| * User Name      | ygq7812088@163.com                                                                    |            |                 |       |
| * Full Name      | Micheal                                                                               |            | 390201532@d     | q.com |
| * Email          | 390201532@qq.com                                                                      |            |                 |       |
| * Telephone      | 8675526697229                                                                         |            |                 |       |
| * Address        | m 411, Area C, Block E&F, Huafeng Technology Park, Xinhu Road, Shenzhen 518100, China |            |                 |       |
| * Country        | China                                                                                 |            |                 |       |
| * State/Province | Guangdong                                                                             |            |                 |       |
| City             | Shenzhen                                                                              |            |                 |       |
| Zip Code         | 51800                                                                                 |            |                 |       |
|                  | Submi                                                                                 | t          | Reset           |       |

Figure 1-31 Sample Software Uninstallation Screen

14. Should you have any questions regarding the product please click Support Tickets, fill in all required information and click Submit to send us your issue.

| xScanner V1.0         | 0                                                                                                    | -     |
|-----------------------|----------------------------------------------------------------------------------------------------|-------|
| My Updates            | Register Products My Profile Support Tickets                                                                          | Print |
| * Subject             | NT644 09 Audi A5 TFSi                                                                                                 |       |
| * Scanner             | NT644                                                                                                    | •     |
| * Software            |                                                                                                    | •     |
| * Version             | V5.2                                                                                                    |       |
| * VIN                 | WAUZZZ8T99A055468                                                                                                    |       |
| * Year                | 1999                                                                                                    |       |
| * Engine Size         |                                                                                                    |       |
| * Problem Description | When analysing direct via the System Menu - Cent Elec<br>the NT500 freezes at 'Communicating with vehicle please wait |       |
|                       | Submit Reset                                                                                                    |       |

Figure 1-32 Sample Support Ticket Screen

# **4 Print Test Results**

- Vehicle test results stored in the SD card can be printed through computer. To print test results through computer:
  1. Insert the SD card into the computer.
  2. Launch the FoxScanner, click **Print** to view all the stored test results.

| My Up | dates R          | egister Products My Profile Support Tickets                                                | Print            |
|-------|------------------|--------------------------------------------------------------------------------------------|------------------|
| Item  | Vehicle Software | Test Path                                                                                  | Software Version |
| 001   | VW               | Systems , Control Unit, Common, 17-Instruments, 17-Instruments, VW25X, ECU Information,    | V1.11            |
| 002   | VW               | Systems , Auto Scan(All), Read Codes, Read Codes, ECU Information, Live Data, Live Data, E | V1.11            |
| 003   | VW               | Systems , Auto Scan(All), Read Codes, Read Codes, ECU Information, Live Data, Live Data, E | V1.11            |
| 004   | VW               | Systems , Auto Scan(All), Read Codes, Read Codes, ECU Information, Live Data, Live Data, E | V1.11            |
| 005   | VW               | Systems , Auto Scan(Common), Live Data, Read Codes, ECU Information                        | V1.11            |
| 006   | skoda            | Maintenance, Systems , Systems , Control Unit, Common, 01-Engine, ECU Information          | V1.11            |
| 007   | skoda            | Systems , Control Unit, Common, 01-Engine, Read Codes, ECU Information                     | V1.11            |
| 008   | skoda            | Systems , Control Unit, Common, 01-Engine, Read Codes, ECU Information, Live Data          | V1.11            |
| 009   | skoda            | Systems , Control Unit, Common, 01-Engine, Read Codes, ECU Information, Live Data, Active  | V1.11            |
| 010   | skoda            | Systems , Control Unit, Common, 01-Engine, Read Codes, ECU Information, Live Data, Active  | V1.11            |
| 011   | skoda            | Systems, Control Unit, Common, 01-Engine, Read Codes, ECU Information, Live Data, Active   | V1.11            |
| 012   | skoda            | Systems , Control Unit, Common, 01-Engine, Read Codes, ECU Information, Live Data, Active  | V1.11            |
| 013   | audi             | Systems, Control Unit, Common, 01-Engine, 01-Engine, Read Codes                            | V1.11            |
| 014   | audi             | Systems, Control Unit, Common, 01-Engine, 01-Engine, Read Codes, Live Data                 | V1.11            |
| 015   | Eobd             | Freeze Frame, Live Data, Complete List                                                     | V1.11            |
| 016   | Eobd             |                                                                                            | V1.11            |
| 017   | Eobd             | Freeze Frame                                                                               | V1.11            |
|       |                  |                                                                                            |                  |

Figure 1-33 Sample Test Results Print

3. Click the check(s) in front of each line and click **Print**.

| My Up | dates R          | egister Products My Profile Support Tickets                                                | Print            |
|-------|------------------|--------------------------------------------------------------------------------------------|------------------|
| Item  | Vehicle Software | Test Path                                                                                  | Software Version |
| 001   | VW               | Systems, Control Unit, Common, 17-Instruments, 17-Instruments, WV2SX, ECU Information,     | V1.11            |
| 002   | VW               | Systems , Auto Scan(All), Read Codes, Read Codes, ECU Information, Live Data, Live Data, E | V1.11            |
| 003   | VW               | Systems , Auto Scan(All), Read Codes, Read Codes, ECU Information, Live Data, Live Data, E | V1.11            |
| 004   | VW               | Systems , Auto Scan(All), Read Codes, Read Codes, ECU Information, Live Data, Live Data, E | V1.11            |
| 005   | VW               | Systems, Auto Scan(Common), Live Data, Read Codes, ECU Information                         | ¥1.11            |
| 006   | skoda            | Maintenance, Systems, Systems, Control Unit, Common, 01-Engine, ECU Information            | V1.11            |
| 007   | skoda            | Systems, Control Unit, Common, 01-Engine, Read Codes, ECU Information                      | V1.11            |
| 008   | skoda            | Systems, Control Unit, Common, 01-Engine, Read Codes, ECU Information, Live Data           | V1.11            |
| 009   | skoda            | Systems , Control Unit, Common, 01-Engine, Read Codes, ECU Information, Live Data, Active  | V1.11            |
| 010   | skoda            | Systems , Control Unit, Common, 01-Engine, Read Codes, ECU Information, Live Data, Active  | V1.11            |
| 011   | skoda            | Systems , Control Unit, Common, 01-Engine, Read Codes, ECU Information, Live Data, Active  | V1.11            |
| 012   | skoda            | Systems , Control Unit, Common, 01-Engine, Read Codes, ECU Information, Live Data, Active  | V1.11            |
| 013   | audi             | Systems , Control Unit, Common, 01-Engine, 01-Engine, Read Codes                           | V1.11            |
| 014   | audi             | Systems , Control Unit, Common, 01-Engine, 01-Engine, Read Codes, Live Data                | V1.11            |
| 015   | Eobd             | Freeze Frame, Live Data, Complete List                                                     | V1.11            |
| 016   | Eobd             |                                                                                            | V1.11            |
| 017   | Eobd             | Freeze Frame                                                                               | V1.11            |
|       |                  |                                                                                            |                  |

Figure 1-34 Sample Test Results Print Print